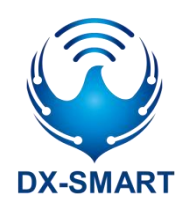

# DX-BT24&BT24-S DX-BT24-PA 串口应用指导

版本: 2.6

日期: 2022-04-26

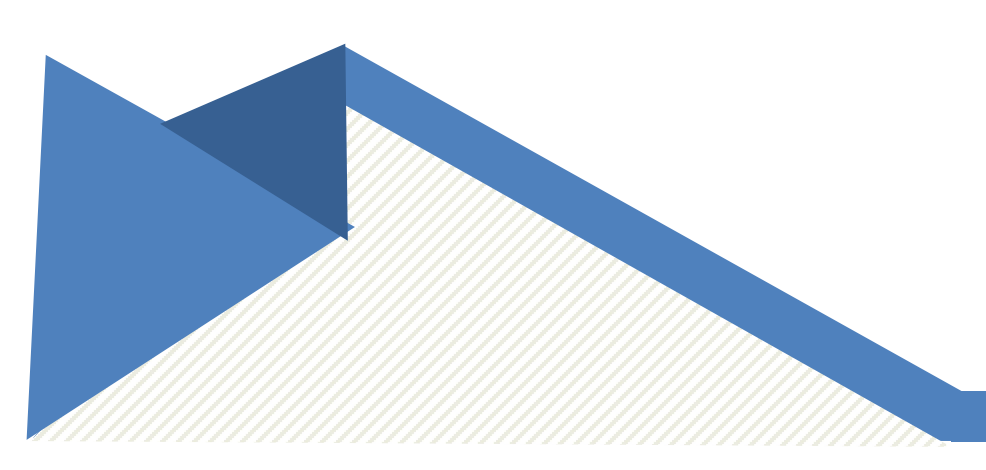

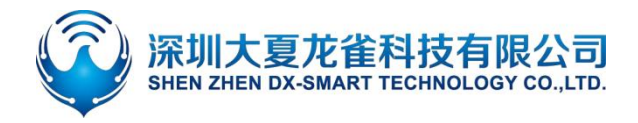

# 更新记录

| 版本    | 日期         | 说明                      | 作者 |
|-------|------------|-------------------------|----|
| V2.1  | 2018/10/1  | 初始版本                    | DL |
| V2.2  | 2020/8/5   | 修改 AT 指令设置低功耗模式不能重复设置问题 | DL |
| V2 3  | 2020/10/30 | 添加蓝牙名称+MAC 地址指令         | וס |
| v 2.J | 2020/10/30 | 添加蓝牙设备类型指令              |    |
| V2.4  | 2020/11/30 | 修正管脚功能描述错误              | DL |
| V2.5  | 2022/01/05 | 新版本                     | DL |
| V2.6  | 2022/4/26  | 新增 DX-BT24-PA 指令描述      | DL |

# 联系我们

## 深圳大夏龙雀科技有限公司

- 邮箱: sales@szdx-smart.com
- 电话: 0755-2997 8125
- 网址: www.szdx-smart.com
- 地址:深圳市宝安区航城街道航空路华丰智谷 A1 座 601

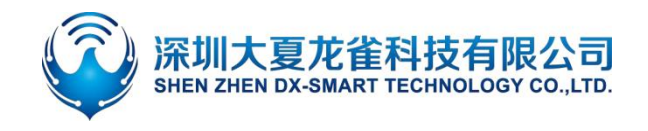

#### 目录

| 1. | 引言                      | 5-     |
|----|-------------------------|--------|
|    | 1.1. 串口基本参数             | 5 -    |
|    | 1.2. AT 命令模式和透传模式       | 5 -    |
|    | 1.3. 模块数据吞吐量            | 5-     |
| 2. | 手机测试 APP 与 PC 端工具       | 6 -    |
|    | 2.1. 安卓测试 APP           | 6 -    |
|    | 2.2. 苹果测试 APP           | 7 -    |
|    | 2.3. 电脑端测试软件            | 8 -    |
| 3. | 串口使用                    | 8-     |
|    | 3.1. 使用串口读写 AT 命令       | 8 -    |
|    | 3.1.1. 模块测试最小系统         | 8 -    |
|    | 3.1.2. 电脑端读写 AT 命令流程    | - 10 - |
|    | 3.1.3. MCU 读写 AT 命令流程   | - 11 - |
|    | 3.2. 使用串口通讯             | - 12 - |
|    | 3.2.1. 使用 PC 端与模块进行通讯   | - 12 - |
|    | 3.2.2. 使用移动端与模块进行通讯     | - 12 - |
|    | 3.2.3. 使用主蓝牙与模块进行通讯     | - 13 - |
| 4. | 相关 AT 命令详解              | - 14 - |
|    | 4.1. 命令格式说明             | - 14 - |
|    | 4.2. 回应格式说明             | - 14 - |
|    | 4.3. AT 命令举例说明          | - 14 - |
| 5. | AT 命令详解                 | - 15 - |
|    | 5.1. 基础指令               | - 15 - |
|    | 5.1.1. 测试指令             | - 15 - |
|    | 5.1.2. 查询软件版本           | - 15 - |
|    | 5.1.3. 查询模块地址码          | - 15 - |
|    | 5.1.4. 设置\查询蓝牙设备名称      | - 15 - |
|    | 5.1.5. 设置\查询—蓝牙设备名称+MAC | - 16 - |
|    | 5.1.6. 设置\查询—串口停止位      | - 16 - |
|    | 5.1.7. 设置\查询—串口校验位      | - 16 - |
|    | 5.1.8. 设置\查询—串口波特率      | - 17 - |
|    | 5.1.9. 设置\查询—软件流控       | - 17 - |
|    | 5.1.10. 设置\查询—透传模式      | - 17 - |
|    | 5.1.11. 断开蓝牙连接          | - 18 - |
|    | 5.1.12. 设置\查询—蓝牙设备类型    | - 18 - |
|    | 5.1.13. 软件重启            | - 18 - |
|    | 5.1.14. 恢复出厂设置          | - 19 - |
|    | 5.2. 广播包指令              | - 19 - |
|    |                         |        |

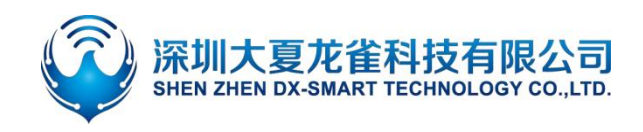

# DX-BT24&BT24-S&BT24-PA 串口应用指导

|      | 5.2.1. 设置\查询—服务 SERVICE UUID              | 19 - |
|------|-------------------------------------------|------|
|      | 5.2.2. 设置\查询—通知 NOTIFY UUID\写入 WRITE UUID | 19 - |
|      | 5.2.3. 设置\查询—写入 WRITE UUID                | 20 - |
|      | 5.2.4. 修改广播包中 28 字节内容                     | 20 - |
|      | 5.2.5. 修改广播包中 7 字节内容                      | 21 - |
|      | 5.2.6. 清除已配置的广播参数和广播内容                    | 21 - |
|      | 5.3. 安全控制指令                               | 22 - |
|      | 5.3.1. 设置\查询—打开私有密码协议                     | 22 - |
|      | 5.3.2. 设置\查询—私有密码                         | 22 - |
|      | 5.3.3. 设置\查询—定向广播                         | 22 - |
|      | 5.3.4. 设置\查询—添加白名单                        | 23 - |
|      | 5.3.5. 设置\查询—自动添加白名单                      | 24 - |
|      | 5.3.6. 设置\查询—清除白名单                        | 24 - |
|      | 5.4. 连接指令                                 | 25 - |
|      | 5.4.1. 设置\查询—通知上位机连接状态                    | 25 - |
|      | 5.4.2. 设置\查询—模块是否可被连接                     | 25 - |
|      | 5.5. 功耗指令                                 | 25 - |
|      | 5.5.1. 设置\查询—节能模式                         | 26 - |
|      | 5.5.2. 设置\查询—是否关闭广播                       | 26 - |
|      | 5.5.3. 设置\查询—广播时间间隔                       | 26 - |
|      | 5.5.4. 查询\设置—模块发射功率                       | 27 - |
|      | 5.6. 配对模式                                 | 27 - |
|      | 5.6.1. 设置\查询—进入配对模式                       | 28 - |
|      | 5.7. 错误码一览表                               | 28 - |
| 6. ± | 曾值服务                                      | 28 - |

#### 图片索引

| 冬 | 1 | : | 安卓 APP 界面     | 7-   |
|---|---|---|---------------|------|
| 冬 | 2 | : | 苹果手机 APP 界面图  | 7-   |
| 冬 | 3 | : | 电脑端串口软件图      | 8 -  |
| 冬 | 4 | : | 模块最小系统图       | 9 -  |
| 冬 | 5 | : | 电脑串口演示图       | 10 - |
| 冬 | 6 | : | 读写 AT 命令逻辑参考图 | 11 - |
| 冬 | 7 | : | 模块通信流程图       | 13 - |
| 冬 | 8 | : | 主从模块通信流程图     | 13 - |

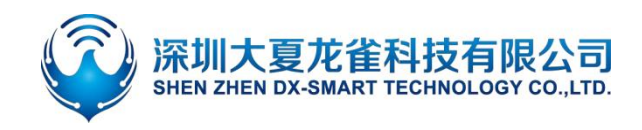

引言

大夏龙雀科技 DX-BT24&BT24-S&BT24-PA 蓝牙模块,拥有 5.1 蓝牙协议,模块内置标准串口协议。可以通过模块串口跟移动端、PC 端、主设备端进行数据交互,并可以使用 AT 命令对模块参数进行配置和修改。从而使设备以极低的成本、极快的速度加入物联网,让设备更方便、智能。

# 1.1. 串口基本参数

- 模块串口默认参数: 9600bps/8/n/1 (波特率/数据位/无校验/停止位)
- 模块支持软件流控(注: DX-BT24-PA 不支持)
- 模块 BLE UUID: SERVICE UUID: FFE0 NOTIFY/WRITE UUID: FFE1 WRITE UUID: FFE2

# 1.2. AT 命令模式和透传模式

- AT 命令模式:模块在未被其他设备连接上的情况下,即为命令模式,可以响应命令。
- 透传模式:模块被其他设备连接上后即为透传模式,此时可以开始传输数据。

# 1.3. 模块数据吞吐量

|                 | 数据吞                    | <u>社量</u>               |              |  |
|-----------------|------------------------|-------------------------|--------------|--|
| Android ->I     | Module -> UART         | UART ->Module-> Android |              |  |
| 波特率             | 115200                 | 波特率                     | 115200       |  |
| 连接间隔时间(ms)      | 15                     | 连接间隔时间(ms)              | 15           |  |
| APP 数据包大(bytes) | 230                    | UART 数据包大(bytes)        | 320          |  |
| 发送间隔(ms)        | 20                     | 发送间隔(ms)                | 20           |  |
| 吞吐量(bytes/s)    | 10120                  | 吞吐量(bytes/s)            | 10626        |  |
| Characteristic  | Write without Response | Characteristic          | Notify       |  |
| iPhone ->N      | Module-> UART          | UART ->Modu             | lle-> iPhone |  |

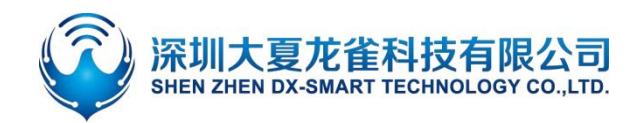

| 波特率             | 115200                 | 波特率              | 115200 |
|-----------------|------------------------|------------------|--------|
| 连接间隔时间(ms)      | 30                     | 连接间隔时间(ms)       | 30     |
| APP 数据包大(bytes) | 140                    | UART 数据包大(bytes) | 300    |
| 发送间隔(ms)        | 20                     | 发送间隔(ms)         | 20     |
| 吞吐量(bytes/s)    | 5600                   | 吞吐量(bytes/s)     | 9536   |
| Characteristic  | Write without Response | Characteristic   | Notify |

#### 备注

上表格中数据仅供参考,本模块支持 MTU 值最大为 253,数据吞吐量跟手机蓝牙的 MTU 值和连接间隔 有关,数据以实际为准。

# 2. 手机测试 APP 与 PC 端工具

# 2.1. 安卓测试 APP

将资料包中的安卓测试 APP 安装到安卓手机,打开透传界面进行搜索连接,连接上模块后可以进行数据传输。APP 界面如下图:

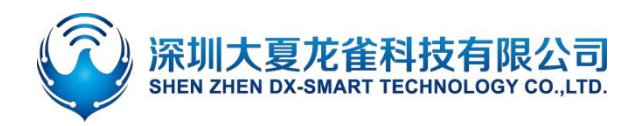

## DX-BT24&BT24-S&BT24-PA 串口应用指导

| 仅限紧急呼叫 🕫 🖥 🔹 🔹 🗍 🗱 🕈 7:19 | 仅限紧急呼叫 💈 🛢 🔹 🔹  | 🕸 🕕 💭 🖬 🔲 17:18 | 仅限紧急呼叫 3 8 8 • •                       | * 点 合 대 17:20  | 仅限紧急呼叫 🔹 🛢      | 8 • \$                   | 🕯 🛜 🖬 🔲 17:23  |
|---------------------------|-----------------|-----------------|----------------------------------------|----------------|-----------------|--------------------------|----------------|
|                           | DEMANT          | 8               | ← ž                                    | 透传             | ← 4             | BT24<br>8:87:2D:62:33:4A | BLE-93         |
|                           | 大夏龙雀            |                 | 设置UUID                                 | 关于我们           | 清屏              | 连接成功                     | 返回             |
|                           |                 |                 | 搜索 SPP                                 | 搜索 BLE         | □ 十六进制发送        | □ 十六进制接收                 | 断开连接           |
|                           | 功能说             | 译               | 蓝牙设备                                   | <b></b><br>予利表 | 自动发送周期<br>20 ms | RX: 0B/s<br>TX: 0B/s     | TX: 0<br>TX: 0 |
|                           | N.              |                 | BT04-A<br>99:11:23:34:57:7E            | [BLE] RSSI:-50 | 接收数据信息          |                          |                |
| DX-SMART                  |                 | PORTATI         | BT24-Q08/25/15:50<br>20:21:08:20:17:00 | [BLE] RSSI:-93 |                 |                          |                |
| 大复龙雀让物联更简里智能              | 2215            | RGB控制           | BT24<br>48:87:2D:62:33:4A              | [BLE] RSSI:-88 |                 |                          |                |
|                           |                 | $\bigcirc$      | dxlq12300670<br>C2:02:E5:00:02:9E      | [BLE] RSSI:-90 |                 |                          |                |
|                           | 直驱              | IBEACON         |                                        |                |                 |                          |                |
|                           | · <b>J</b> . °% | æ               |                                        |                |                 |                          |                |
| 版本号:V2.2                  | 温湿度             | 智能小车            |                                        |                |                 | 自动发送                     | 送 发送           |
| $\triangleleft$ 0 $\Box$  |                 |                 |                                        |                | $\triangleleft$ | 0                        |                |

#### 图 1: 安卓 APP 界面

# 2.2. 苹果测试 APP

苹果测试 APP 在苹果商店中下载'LIGHTBLUE',用此 APP 进行数据传输测试。APP 界面如下图:

|                            | 5:33                                    |                                                           | al 🗢 💷                                    | 5:34                                                    |                                                                                                    | al 🗢 💷                   | 5:34                                            |              | al 🗢 🔳                         |
|----------------------------|-----------------------------------------|-----------------------------------------------------------|-------------------------------------------|---------------------------------------------------------|----------------------------------------------------------------------------------------------------|--------------------------|-------------------------------------------------|--------------|--------------------------------|
|                            | Sort                                    | LightBlue                                                 | Filter                                    | < Back                                                  | Peripheral                                                                                                    | Clone                    | K BT24 test                                     | 0xFFE1       | Hex                            |
|                            | Enjoying Li<br>Learn about<br>you@examp | ghtBlue?<br>our insights into BLE<br>le.com<br>n Up Not i | Now                                       | BT24 tes<br>UUID: 91961DCI<br>Connected<br>ADVERTISE    | St<br>E-2E84-DE60-82FF-7CD5EE<br>EMENT DATA                                                                                                    | 01F17F<br>Show           | BT24 test<br>TX & RX<br>UUID: FFE1<br>Connected | 100          |                                |
|                            | Q Search P                              | eripherals By Name                                        |                                           | Device Information                                      |                                                                                                    |                          | Read again                                      | Lis          | ten for notifications          |
|                            | Peripherals N                           | earby                                                     |                                           | Manufacturer Name String<br>Dialog Semi                 |                                                                                                    | ×.                       | (i) Cloud Conn                                  | ect          |                                |
|                            | No ser                                  | vices                                                     | >                                         | Model Num<br>DA14531                                    | nber String                                                                                                    | >                        | WRITTEN VALUES                                  |              |                                |
| LightBlue                  | III TESTBT25 20200612                   |                                                           | >                                         | Firmware R                                              | evision String                                                                                                    | >                        | Write new value                                 |              |                                |
| <sup>w</sup> OPunchThrough | -83 1 service                           | 448872D62334A                                             | >                                         | Software R<br>v_6.0.12.1020.                            | evision String                                                                                                    | >                        | DESCRIPTORS                                     |              |                                |
|                            | III BTO                                 | 5-T                                                       | >                                         | System ID<br>(length = 8, bytes = 0x123456fffe9abcde) > |                                                                                                    | >                        | Client Characteristic C<br>TX & RX              | onfiguration |                                |
|                            | -93 1 service                           | ce                                                        | >                                         | PnP ID<br>(length = 7, byte                             | es = 0x01d20080050001}                                                                                                    | 2                        | > PROPERTIES                                    |              |                                |
|                            | BT04-A                                  |                                                           | ×                                         | UUID: FFEC                                              | )                                                                                                    |                          | Read                                            |              |                                |
|                            | Unnamed                                 | >                                                         | TX & RX<br>Properties: Read<br>UUID: FFE1 | Write Notify                                            | >                                                                                                    | Write Without R<br>Write | esponse                                         |              |                                |
|                            | eripherals Virt                         | ((iii)) = Q<br>ual Devices Log Learn                      | ون<br>Settings                            | Peripherals Virtu                                       | (i) III (iii) (iii) (iii | > Cost                   | Peripherals Virtual Devic                       | es Log       | ပ္စြ (လ္လွ်)<br>Learn Settings |

#### 图 2: 苹果手机 APP 界面图

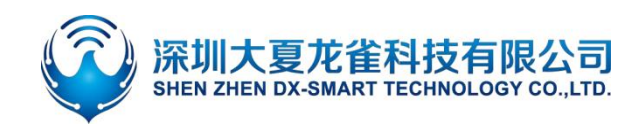

# 2.3. 电脑端测试软件

图:

电脑端测试软件请在资料包中下载安装 sscom5.13.1 电脑串口软件进行测试,串口软件界面如下

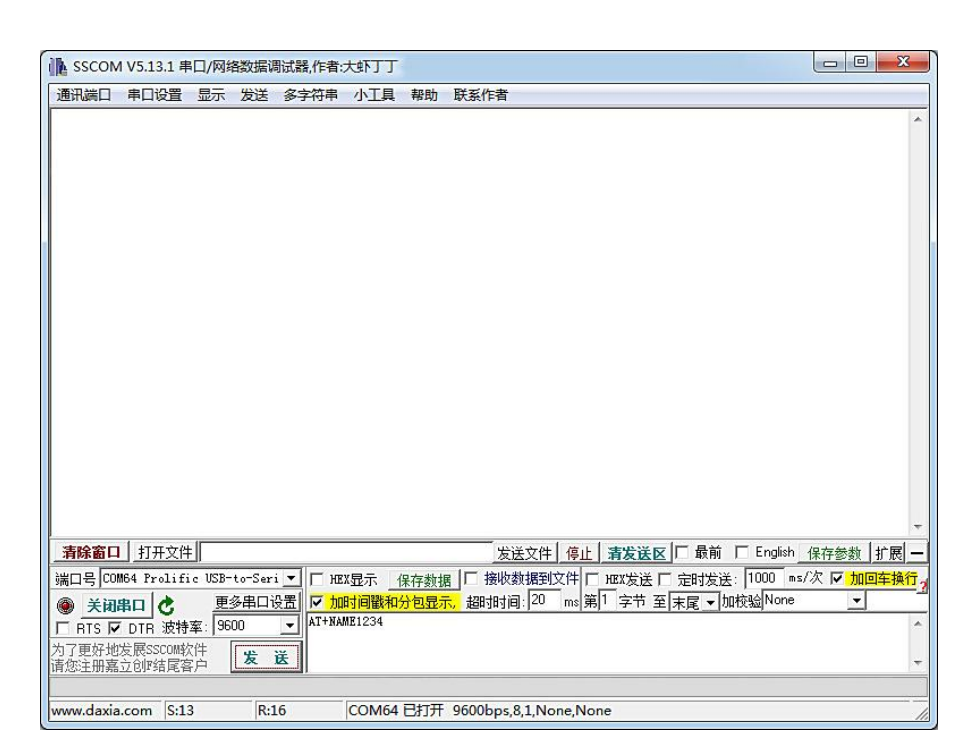

#### 图 3: 电脑端串口软件图

# 3. 串口使用

- 3.1. 使用串口读写 AT 命令
- 3.1.1. 模块测试最小系统

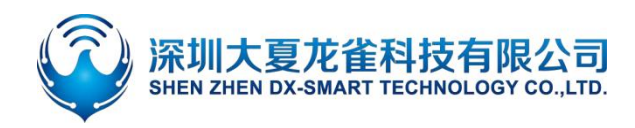

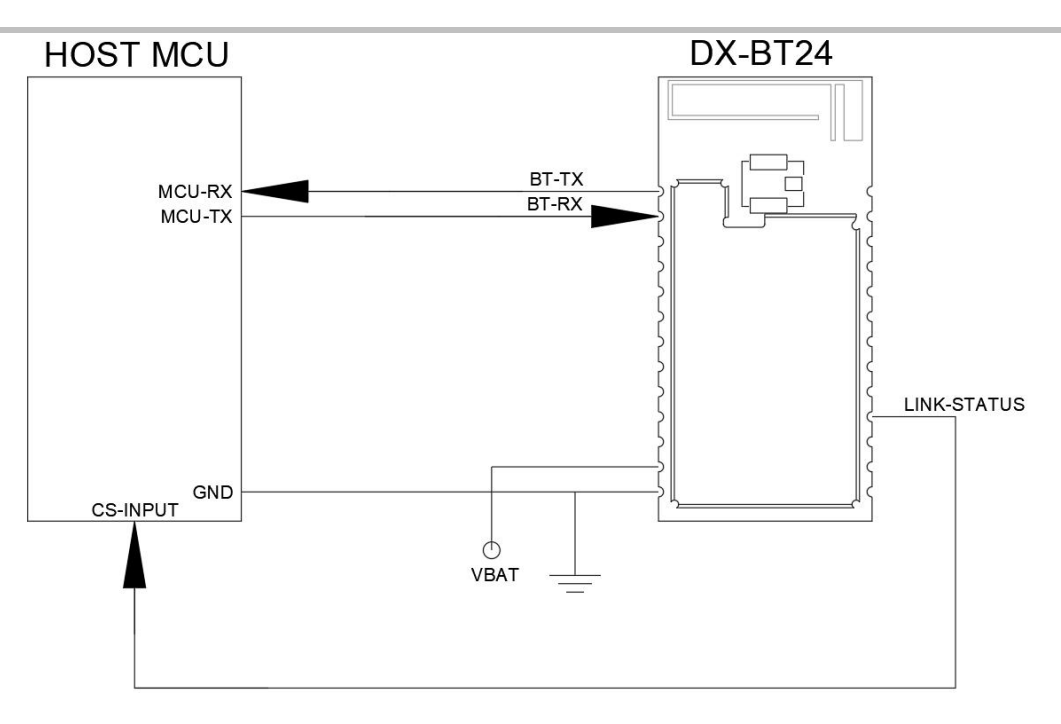

### HOST MCU

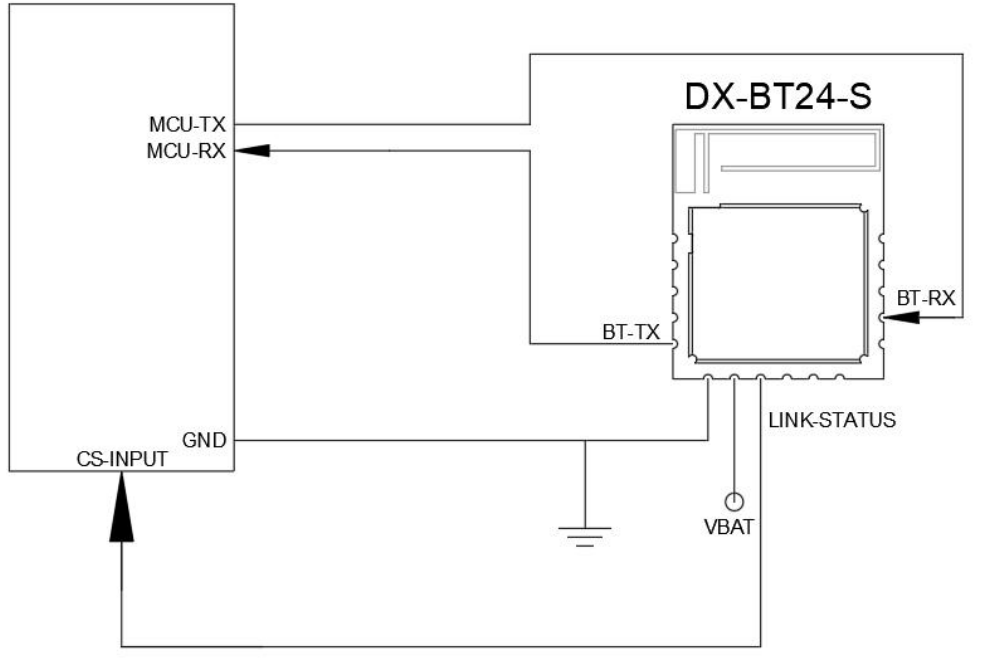

# 图 4: 模块最小系统图

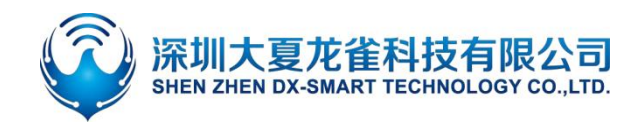

#### 3.1.2. 电脑端读写 AT 命令流程

电脑端安装串口助手软件,使用 USB 转 TTL 串口线跟模块连接进行通信,接线参考"模块测试最小系统",然后发送 AT 命令进行查询和配置参数。注意:模块供电为 3.3V。

举例:将蓝牙模块名称改为:1234。

安装 sscom5.13.1 电脑串口软件,打开串口软件并选中对应的 COM 口,将串口软件安装默认参数配置即:9600bps/8/n/1(波特率/数据位/无校验/停止位),填入对应 AT+NAME1234 命令,并 一定要添加回车换行(可直接按回车键)或者勾选"加回车换行",然后发送命令,如下图:

| ▶ SSCOM V5.13.1 串口/网络数据调试器,作者:大虾丁丁                                                                                                    |                         |
|----------------------------------------------------------------------------------------------------|-------------------------|
| 通讯端口 串口设置 显示 发送 多字符串 小工具 帮助 联系作者                                                                                                    |                         |
| [12:14:47.068]发→◇AT+NAME1234<br>□<br>[12:14:47.087]收←◆+NAME=1234<br>0K                                                                                                    | *                       |
|                                                                                                    |                         |
|                                                                                                    | *                       |
|                                                                                                    | 保存参数 扩展 -               |
| 端口号 COM64 Prolific USB-to-Seri T HEX显示 保存数据 日 接收数据到文件 日 HEX发送 日 定时发送: 1000 ms                                                                                                    | √次 ▼ 加回车换行 <sub>2</sub> |
| <ul> <li>● 关闭串口 ② 更多串口设置</li> <li>○ 加时间戳和分包显示,超时时间: 20 ms 第1 字节 至 末尾 ● 加校验 None</li> <li>○ RTS ▼ DTR 波特率: 9600 ●</li> <li>AT+NAME1234</li> <li>为了更好地发展SSCOM软件<br/>请您注册嘉立创r结尾客户</li> <li>○ 发送</li> </ul> |                         |
| www.daxia.com S:13 R:16 COM64 已打开 9600bps,8,1,None,None                                                                                                    |                         |

图 5: 电脑串口演示图

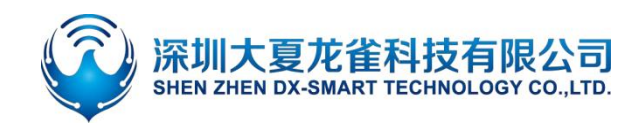

# 3.1.3. MCU 读写 AT 命令流程

MCU 端读写 AT 命令接线参考"模块测试最小系统"。举例,修改蓝牙名,并查询蓝牙地址码, 具体指令程序逻辑流程参考下图:

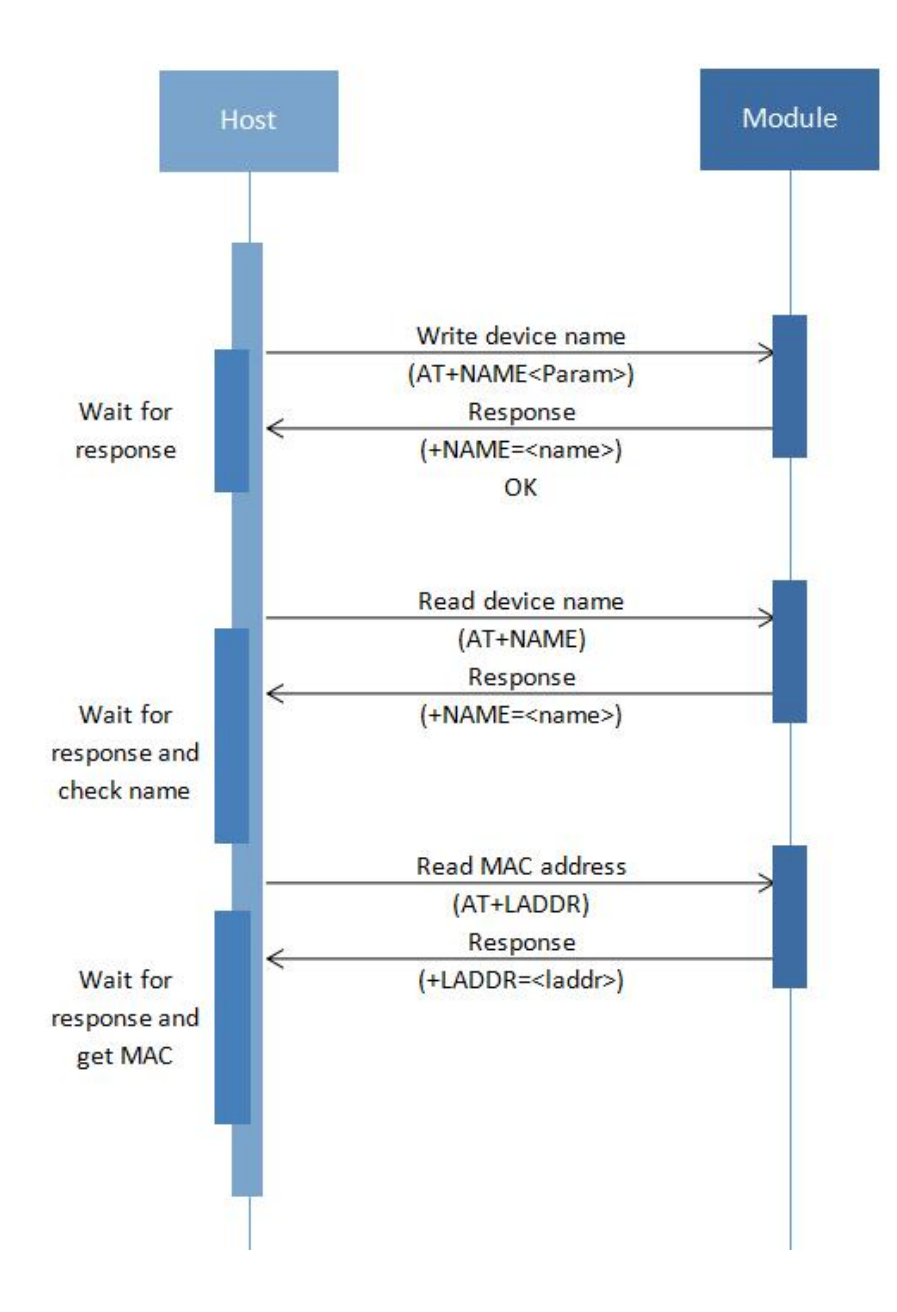

图 6: 读写 AT 命令逻辑参考图

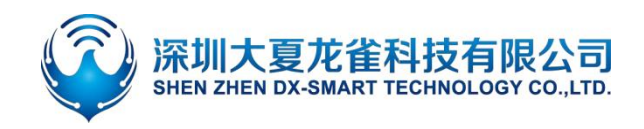

# 3.2. 使用串口通讯

## 3.2.1. 使用 PC 端与模块进行通讯

因为本模块是 BLE 串口协议,所以 PC 端暂时不能使用自带的蓝牙或者蓝牙适配器来进行连接通讯。 如需连接蓝牙模块,需在 PC 端使用我司的主模块,用主模块来进行连接通讯,具体流程请参考"使用 主蓝牙与模块进行通讯"与"DX-BT24 系列蓝牙模块\_主模式\_应用指导"。

#### 3.2.2. 使用移动端与模块进行通讯

MCU 通过蓝牙模块跟移动端通信,流程如下图:

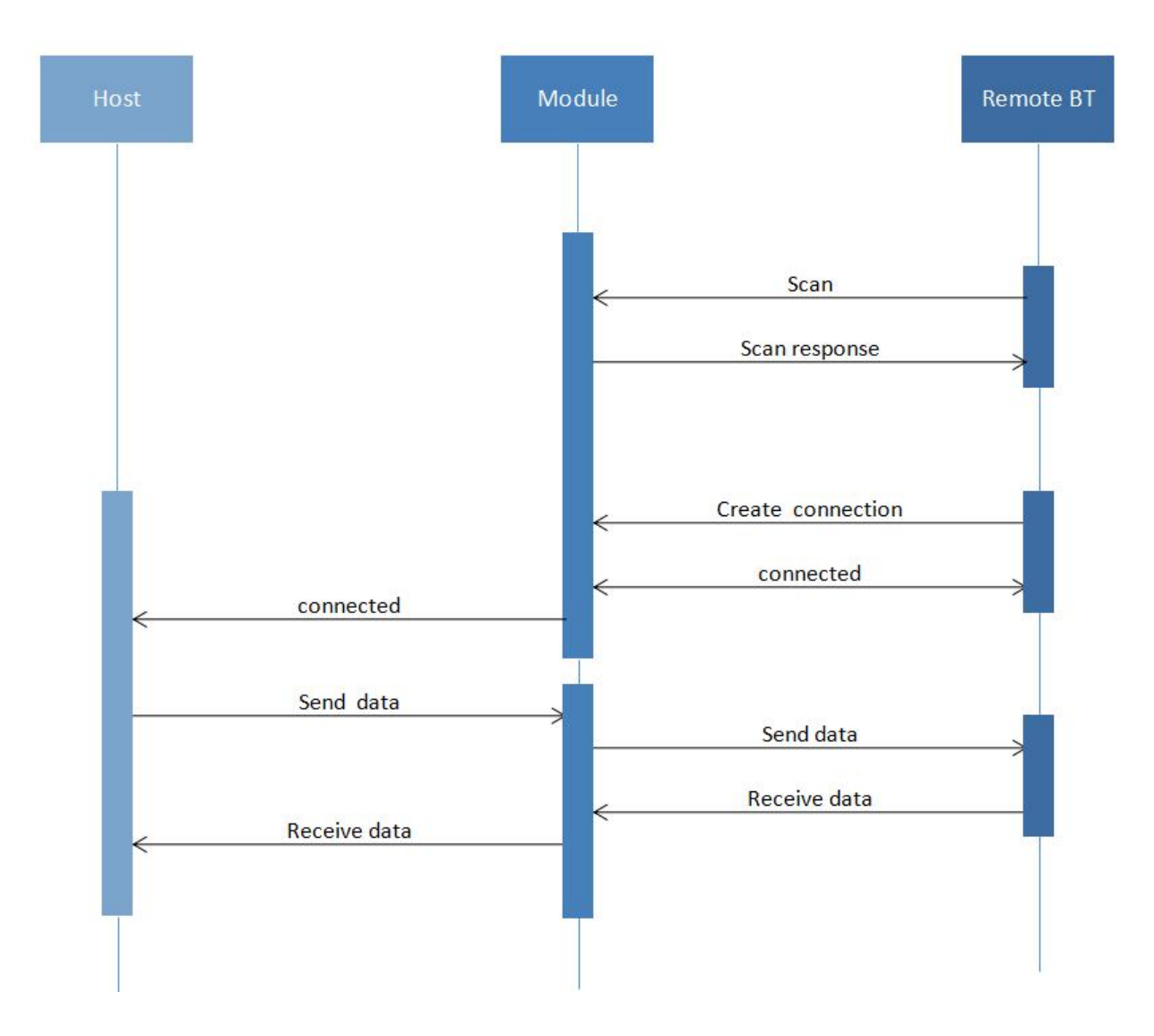

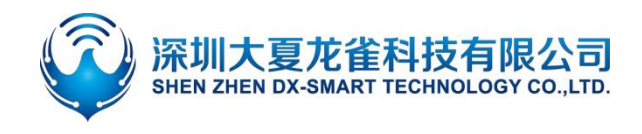

#### 图 7: 模块通信流程图

## 3.2.3. 使用主蓝牙与模块进行通讯

主模块与从模块连接需要使用 AT 命令进行连接并通信, 流程如下图:

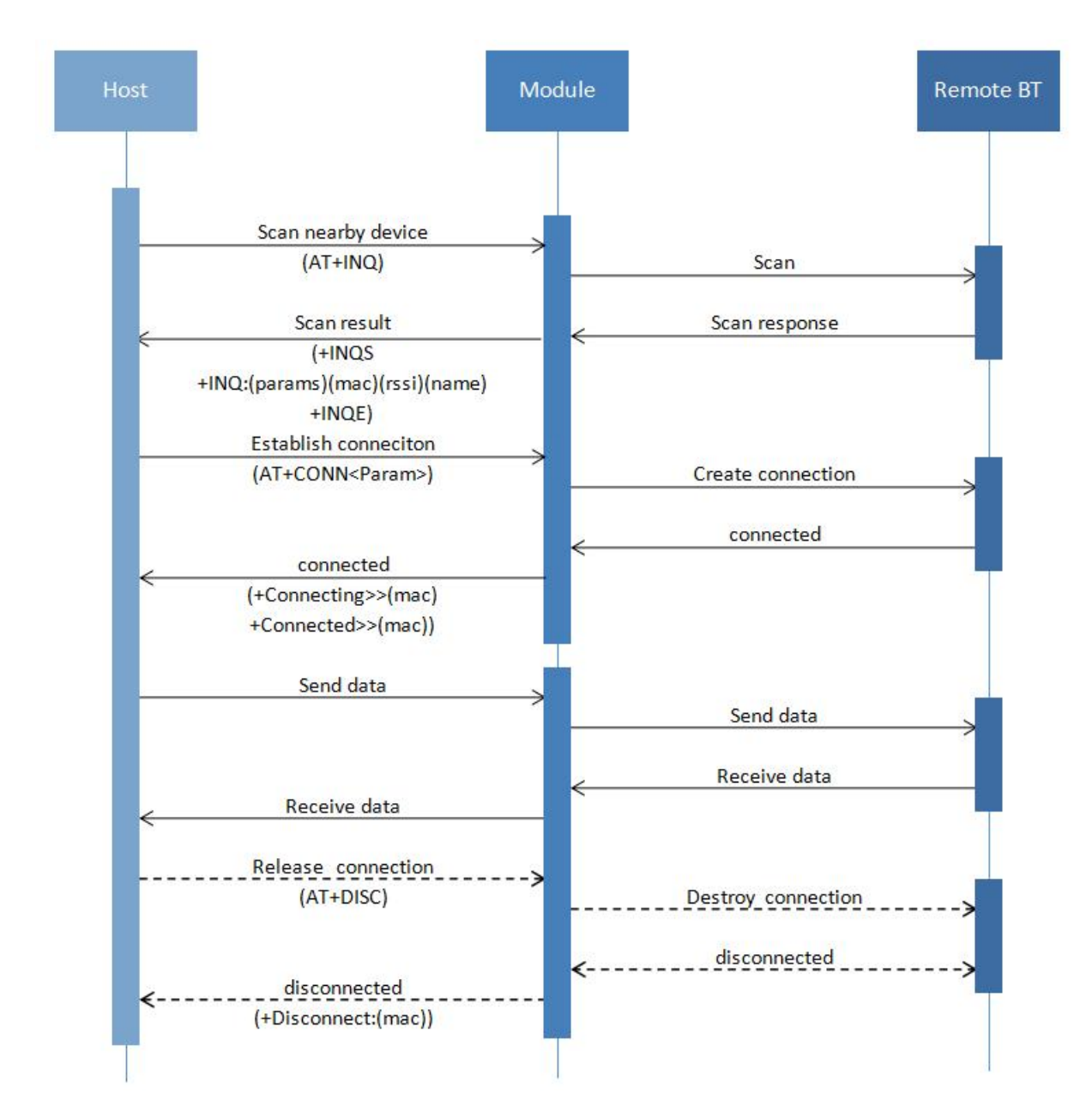

#### 图 8: 主从模块通信流程图

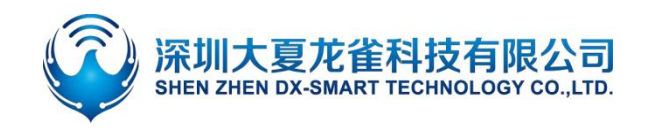

# 4. 相关 AT 命令详解

# 4.1. 命令格式说明

AT+Command<param1, param2, param3> <CR><CF>

- 所有的指令以 AT 开头, <CR> <LF>结束, 在本文档中表现命令和响应的表格中, 省略了 <CR> <LF>, 仅显示命令和响应。
- 所有 AT 命令字符都为大写。
- <>内为可选内容,如果命令中有多个参数,以逗号","隔开,实际命令中不包含尖括号。
- <CR>为回车字符\r, 十六进制为 0X0D。
- <LF>为换行字符\n, 十六进制为 0X0A。
- 指令执行成功,返回相应命令以 OK 结束,失败返回 EEROR=<>, "<>" 内容为对应错误码(请参考 5.7)。

# 4.2. 回应格式说明

+Indication<=param1, param2, param3><CR><CF>

- 回应指令以加号"+"开头, <CR> <CF>结束
- 等于"="后面为回应参数
- 如果回应参数中有多个参数,会以逗号","隔开

# 4.3. AT 命令举例说明

举例:修改蓝牙设备名称为 1234 发送:AT+NAME1234 返回:+NAME=1234 OK

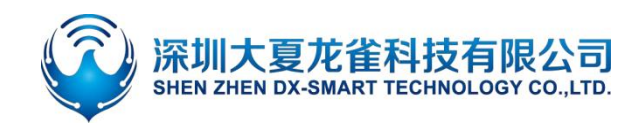

# 5. AT 命令详解

# 5.1. 基础指令

## 5.1.1. 测试指令

| 功能   | 指令 | 响应 | 说明     |
|------|----|----|--------|
| 测试指令 | AT | ОК | 用于测试串口 |

#### 5.1.2. 查询软件版本

| 功能    | 指令 | 响应                            | 说明                       |
|-------|----|-------------------------------|--------------------------|
| 杏沟临木旦 |    | +VERSION= <version></version> | <version>软件版本号</version> |
| 旦问版平与 |    |                               | 依据不同的模块与定制需求版本会有区别       |

#### 5.1.3. 查询模块地址码

| 功能        | 指令       | 响应                      | 说明                        |
|-----------|----------|-------------------------|---------------------------|
| 查询 MAC 地址 | AT+LADDR | +LADDR= <laddr></laddr> | <laddr>蓝牙 MAC 地址码</laddr> |

#### 5.1.4. 设置\查询蓝牙设备名称

| 功能    | 指令                    | 响应                          | 说明                                                 |
|-------|-----------------------|-----------------------------|----------------------------------------------------|
| 查询蓝牙名 | AT+NAME               | +NAME= <name></name>        | < n 2 m 2 m 2 m 2 m 2 m 2 m 2 m 2 m 2 m 2          |
| 设置蓝牙名 | AT+NAME <name></name> | +NAME= <name><br/>OK</name> | Shame>监牙石, 最长为 26 叶子节<br>默认名称: BT24/BT24-S/BT24-PA |

#### 备注:

设置完该指令后需重启生效。

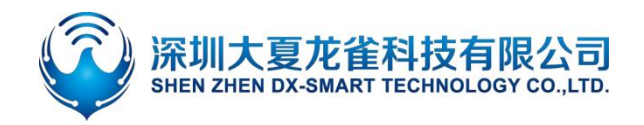

#### 5.1.5. 设置\查询—蓝牙设备名称+MAC

| 功能   | 指令                | 响应                     | 说明                                         |
|------|-------------------|------------------------|--------------------------------------------|
| 查询参数 | AT+NAMAC          | +NAMAC= <param/>       | <param/> 参数                                |
| 设置参数 | AT+NAMAC <param/> | +NAMAC= <param/><br>OK | 关闭:0<br>打开 6 位 MAC 后缀:1<br>打开 3 位 MAC 后缀:2 |

#### 备注:

设置为打开 6 位 MAC 后缀则蓝牙有效名称最长为 16 个字节,设置为打开 3 位 MAC 后缀则蓝牙有效名 称最长为 22 个字节。

假设地址码为:112233aabbcc,设备蓝牙名称为 BT24。打开 3 位 MAC 后缀,即设备蓝牙名称为: BT24aabbcc,打开 6 位 MAC 后缀,即设备蓝牙名称为:BT24112233aabbcc,设置完成后需重启才生效

## 5.1.6. 设置\查询一串口停止位

| 功能      | 指令               | 响应                    | 说明         |
|---------|------------------|-----------------------|------------|
| 查询串口停止位 | AT+STOP          | +STOP= <param/>       | < param>序号 |
| 设置串口停止位 | AT+STOP <param/> | +STOP= <param/><br>OK | 0:1停止位     |
|         |                  |                       | 1:2 停止位    |
|         |                  |                       | 默认值:0      |

备注:

设置完该指令后需重启生效。

## 5.1.7. 设置\查询—串口校验位

| 功能      | 指令               | 响应              | 说明         |
|---------|------------------|-----------------|------------|
| 查询串口校验位 | AT+PARI          | +PARI= <param/> | < param>序号 |
| 设置串口校验位 | AT+PARI <param/> |                 | 0:无校验      |
|         |                  | +PARI= <param/> | 1: 奇校验     |
|         |                  | ОК              | 2: 偶校验     |
|         |                  |                 | 默认值:0      |

备注:

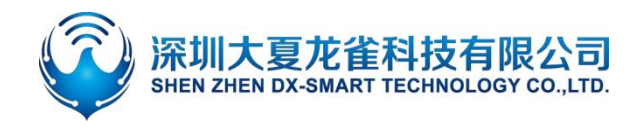

## 5.1.8. 设置\查询—串口波特率

| 功能    | 指令                    | 响应                   |                | 说明           |
|-------|-----------------------|----------------------|----------------|--------------|
| 查询波特率 | AT+BAUD               | +BAUD= <baud></baud> | <baud>浙</baud> | 皮特率对应序号      |
| 设置波特率 | AT+BAUD <baud></baud> |                      | 1:2400         | 5: 38400     |
|       |                       | +BAUD= <baud></baud> | 2:4800         | 6: 57600     |
|       |                       | ОК                   | 3:9600         | 7:115200     |
|       |                       |                      | 4: 19200 🕴     | 默认值: 3(9600) |

#### 备注:

设置完该指令后需重启生效。

# 5.1.9. 设置\查询—软件流控

| 功能     | 指令               | 响应                | 说明         |
|--------|------------------|-------------------|------------|
| 查询流控状态 | AT+FLOW          | + FLOW = < param> | < param>序号 |
|        |                  |                   | 0:为关闭流控    |
| 设置流控状态 | AT+FLOW <param/> | ОК                | 1:为打开流控    |
|        |                  |                   | 默认值: 0     |

#### 备注:

DX-BT24-PA 不支持此指令

## 5.1.10.设置\查询—透传模式

| 功能     | 指令                       | 响应                         | 说明                        |
|--------|--------------------------|----------------------------|---------------------------|
| 查询透传模式 | AT+TRANSPORT             | +TRANSPORT= <param/>       | < param>序号                |
| 设置透传模式 | AT+TRANSPORT<br><param/> | +TRANSPORT= <param/><br>OK | 0:关闭透传<br>1:打开透传<br>默认值:1 |

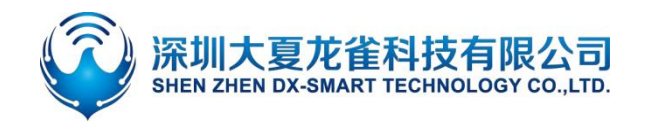

#### 备注:

如果设置关闭透传后,模块被连接上可以继续响应 AT 指令,如连接上后再发送打开透传命令,响应完之后,则进入透传模式,然后不再响应命令。此指令掉电保存。

#### 5.1.11. 断开蓝牙连接

| 功能   | 指令      | 响应 | 说明 |
|------|---------|----|----|
| 断开连接 | AT+DISC |    |    |
| 备注:  |         |    |    |

此指令只能在透传模式下使用,且只能由串口端发送有效,手机端发送无效。

#### 5.1.12.设置\查询—蓝牙设备类型

| 功能       | 指令               | 响应              | 说明             |
|----------|------------------|-----------------|----------------|
| 查询蓝牙设备类型 | AT+TYPE          | +TYPE= <param/> | < param>参数     |
|          |                  |                 | 0x0000:未指定类型   |
|          | AT+TYPE <param/> |                 | 0x0040:电话本类型   |
| 沉密共立仍有光则 |                  | +TYPE= <param/> | 0x0080:笔记本电脑类型 |
| 设置监牙设备类型 |                  | OK              |                |
|          |                  |                 | 更多类型请查找蓝牙类型表   |
|          |                  |                 | 默认值: 0x0000    |

备注:

设置完该指令后需重启生效。

#### 5.1.13.软件重启

| 功能   | 指令       | 响应       | 说明 |
|------|----------|----------|----|
| 软件重启 | AT+RESET | +RESET   |    |
|      |          | ОК       |    |
|      |          | Power On |    |

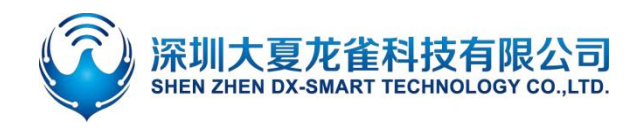

## 5.1.14.恢复出厂设置

| 功能     | 指令         | 响应       | 说明 |
|--------|------------|----------|----|
| 恢复出厂设置 | AT+DEFAULT | +DEFAULT |    |
|        |            | ОК       |    |

# 5.2. 广播包指令

#### 5.2.1. 设置\查询—服务 SERVICE UUID

| 功能        | 指令               | 响应                     | 说明                                                               |
|-----------|------------------|------------------------|------------------------------------------------------------------|
| 查询服务 UUID | AT+UUID          | +UUID = <param/>       | (naram) 昭夕 山山D                                                   |
| 设置服务 UUID | AT+UUID <param/> | +UUID = <param/><br>OK | <parallis服务 0xffe0<br="" uuid:="">默认服务 UUID: 0xffe0</parallis服务> |

#### 备注:

设置完该指令后需重启生效。如需要将 UUID 改为 128 位,请联系我司客服人员定制程序。

#### 举例:

修改模块服务 UUID 为 0xFFF0 发送:AT+UUID0xfff0 返回:+UUID=0xfff0 OK

## 5.2.2. 设置\查询—通知 NOTIFY UUID\写入 WRITE UUID

| 功能                 | 指令               | 响应                    | 说明                             |
|--------------------|------------------|-----------------------|--------------------------------|
| 查询模块通知\写<br>入 UUID | AT+CHAR          | +CHAR= <param/>       | <param/> 通知\写入参数               |
| 设置模块通知\写<br>入 UUID | AT+CHAR <param/> | +CHAR= <param/><br>OK | 默认值:Uxffel<br>此通道为可读写通道,即可读也可写 |

备注:

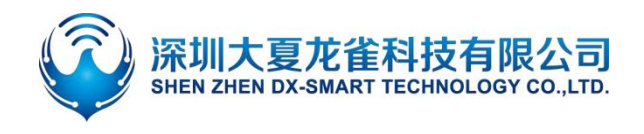

## 5.2.3. 设置\查询—写入 WRITE UUID

| 功能             | 指令                | 响应                      | 说明               |
|----------------|-------------------|-------------------------|------------------|
| 查询模块写入<br>UUID | AT+WRITE          | +WRITE= <param/>        | <param/> 写入 UUID |
| 设置模块写入<br>UUID | AT+WRITE <param/> | + WRITE= <param/><br>OK | 默认值: 0xffe2      |

备注:

设置完该指令后需重启生效。

## 5.2.4. 修改广播包中 28 字节内容

| 功能      | 指令                | 响应               | 说明               |
|---------|-------------------|------------------|------------------|
| 查询广播包内容 | AT+TEADV          | +TEADV= <param/> | 此指令为修改 020106 后的 |
| 设置广播包内容 | AT+TEADV <param/> | ОК               | 28 个字节广播包数据      |

#### 广播的具体格式如下:

1、普通广播包格式:有效数据长度+数据类型+数据

举例:1BFF0102030405060708090102030405060708090102030405060708

2、iBeacon 广播包格式:

1A(长度,固定值)+FF(数据类型) +4C00(公司识别码)+02(iBeacon)+15 (iBeacon 长度,其为固定值) +UUID(16 字节)+major(2 字节)+mainor(2 字节)+ measured power(1 米时,扫描到的 rssi 值);

#### 举例: 1AFF4C000215FDA50693A4E24FB1AFCFC6EB076478251527C04CC5

#### 备注:

广播包内容为 16 进制数, 020106 广播包头为默认设置,此指令只可修改整个广播包的后 28 个字节数据 (若使用此指令设置广播包的格式不对,会导致蓝牙无法广播,需发送 AT+CLEARADV 进行广播参数清

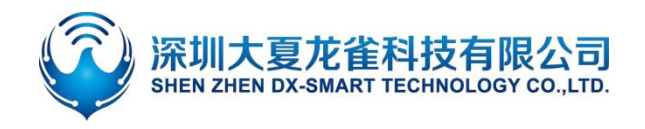

除,或者将格式修改为正确的广播包格式)。

举例:

修改模块广播包内容为: 1BFF0102030405060708090A0B0C0D0E0F101112131415161718191A 发送: AT+TEADV1BFF0102030405060708090A0B0C0D0E0F101112131415161718191A 返回: OK

## 5.2.5. 修改广播包中 7 字节内容

| 功能      | 指令                | 响应                | 说明 |
|---------|-------------------|-------------------|----|
| 查询广播包内容 | AT+SEADV          | + SEADV= <param/> |    |
| 设置广播包内容 | AT+SEADV <param/> | ОК                |    |

#### 备注:

若使用此指令,可随意修改广播包中7位16进制字节数据。若字节数不够,则会在添加数据的后自动填 充零补全。广播包中红色部分为7字节数据

(0302ffe03190008161122334455667709ff584448872d62334a)

应用:可使用此指令在广播中写入数据,用主端设备解析数据,即可进行数据传输。

举例:

修改广播包中 7 字节内容为: aabbccddeeff

发送: AT+SEADVaabbccddeeff

返回: OK

即广播包内容为: 0302ffe0319000816aabbccddeeff0009ff584448872d62334a

#### 5.2.6. 清除已配置的广播参数和广播内容

| 功能        | 指令          | 响应 | 说明 |
|-----------|-------------|----|----|
| 清除广播参数和内容 | AT+CLEARADV | ОК |    |

备注:

此指令可以用于清除已配置的广播参数和广播内容(包括广播内容、白名单、定向广播、不可连接广播), 成功后返回 OK,且进行重启。

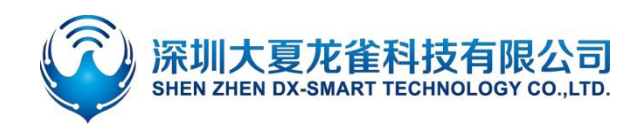

# 5.3. 安全控制指令

## 5.3.1. 设置\查询—打开私有密码协议

| 功能     | 指令                | 响应               | 说明          |
|--------|-------------------|------------------|-------------|
| 查询密码开关 | AT+OPASS          | +OPASS= <param/> | <param/> 序号 |
|        |                   |                  | 关闭: 0       |
| 设置密码开关 | AT+OPASS <param/> | ОК               | 打开: 1       |
|        |                   |                  | 默认: 0       |

#### 备注:

此指令设置为打开时,模块被连接上后,主设备端需在7秒内输入对应的私有密码,否则模块会在7秒后 自动断开连接。如连接后7秒内输入正确私有密码,模块会返回 succeed,如输入密码错误则返回 error=103 (注: APP 能收到模块响应值,前提是已打开 NOTIFY)

#### 5.3.2. 设置\查询—私有密码

| 功能     | 指令                | 响应               | 说明                    |
|--------|-------------------|------------------|-----------------------|
| 查询私有密码 | AT+APASS          | +APASS= <param/> | <param/>              |
| 设置私有密码 | AT+APASS <param/> | ОК               | 密码只能四位十进制数<br>默认:0000 |

#### 备注:

此指令可在连接状态下进行参数修改,且仅在+OPASS=1 时生效。在连接状态下主端设备发送该指令, 修改成功后会向主端设备返回 OK,如未成功,则当数据传输处理。 提示:此指令可在 APP 端修改,即产品在用户手上也可通过主端设备(如:手机 APP)修改此密码。如 忘记密码需恢复默认密码,则重新发送 AT+APASS0000 即可。

## 5.3.3. 设置\查询—定向广播

| 功能     | 指令        | 响应                                                                                 | 说明                     |  |
|--------|-----------|------------------------------------------------------------------------------------|------------------------|--|
| 本为培训学大 |           | +DIRADV= <param/> , <typ< td=""><td colspan="2"><pre> charam、 应只</pre></td></typ<> | <pre> charam、 应只</pre> |  |
| 旦问候坏状态 | AITOINADV | e>, <mac></mac>                                                                    | <param/> שית/param>    |  |

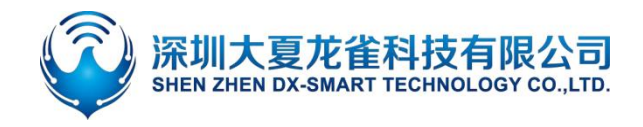

| 设置模块状态 | AT+DIRADV <param/> ,<<br>type>, <mac></mac> | ОК | 关闭:0<br>打开:1<br><type>: 地址类型<br/><mac>: mac 地址</mac></type> |
|--------|---------------------------------------------|----|-------------------------------------------------------------|
|        |                                             |    | 默认内容: 0,0,000000                                            |

#### 备注:

<type>地址类型:0=公共,1=随机(注:不同的主设备地址类型不一样,需要切换 0 或者 1 来验证,手 机地址类型一般为随机,即 1), <mac>主设备地址码。

设置此指令后,只允许被指定地址码的主设备搜索。如需清除设置内容,需用 AT+CLEARADV 指令,关闭该指令请发送 AT+DIRADV0。

此指令不能跟 AT+WHITELIST、AT+AUTOLIST、AT+ADVMODE 同时使用。

举例:

设置模块仅被地址码为 001122334455 的设备搜索。

发送: AT+DIRADV1,0,001122334455

返回: OK

## 5.3.4. 设置\查询—添加白名单

| 功能    | 指令                                                                               | 响应                                     | 说明                  |
|-------|----------------------------------------------------------------------------------|----------------------------------------|---------------------|
| 杏沟白夕白 | AT+WHITELIST                                                                     | +WHITELIST= <num>,<type>,</type></num> | <num>:需要添加的地</num>  |
| 旦间日石中 |                                                                                  | <mac></mac>                            | 址个数,最多5个            |
| 设置白名单 | AT+                                                                              |                                        | <type>: 地址类型</type> |
|       | WHITELIST <num>,<type< td=""><td>ОК</td><td><mac>:mac地址</mac></td></type<></num> | ОК                                     | <mac>:mac地址</mac>   |
|       | >, <mac></mac>                                                                   |                                        | 默认参数: 0,0,NULL      |

#### 备注:

地址类型:0:公共,1:随机(注:不同的主设备地址类型不一样,需要切换0或者1来验证,手机地 址类型一般为随机,即1)。

此指令设置完后, 仅可被白名单内地址码的主设备连接。如需清除设置内容, 需用 AT+CLEARLIST 指令。 此指令不能跟 AT+DIRADV、AT+AUTOLIST、AT+ADVMODE 同时使用。

DX-BT24-PA 不支持此指令

#### 举例:

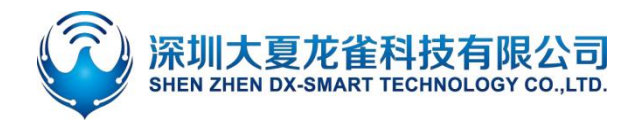

设置白名单地址码为:主设备 a 地址:001122334400,主设备 b 地址:001122334411,主设备 c 地址:001122334422,主设备 d 地址:001122334433,主设备 e 地址:001122334444。 发送:

AT+WHITELIST5,0,001122334400,001122334411,001122334422,001122334433,001122334444 返回: OK

## 5.3.5. 设置\查询—自动添加白名单

| 功能    | 指令                                             | 响应                                  | 说明                   |
|-------|------------------------------------------------|-------------------------------------|----------------------|
| 杏海白夕苗 |                                                | +AUTOLIST= <param/> , <type></type> | <param/> :序号         |
| 旦内口口平 | AT+AUTOLIST                                    | , <mac></mac>                       | <type>: 地址类型</type>  |
| 设置白名单 | AT+AUTOLIST <switch>,&lt;<br/>num&gt;</switch> |                                     | <mac>:mac 地址</mac>   |
|       |                                                |                                     | <switch>:开关</switch> |
|       |                                                |                                     | 关闭:0                 |
|       |                                                | ŬK                                  | 打开: 1                |
|       |                                                |                                     | <num>: 个数</num>      |
|       |                                                |                                     | 默认参数: 0,0,NULL       |

#### 备注:

地址类型:0:公共,1:随机 (注:不同的主设备地址类型不一样,需要切换 0 或者 1 来验证,手机地址 类型一般为随机,即 1) 。 <num>为可记忆白名单个数,最大值为 5。

此指设置为打开后,可以自动记忆最初开始连接的主设备 MAC 地址码,从而设置为白名单。模块只允许 被设置为白名单的主设备连接,其他主设备无法连接该模块。如需添加新的白名单,需用 AT+CLEARLIST 指令清除记忆。关闭该指令请发送 AT+AUTOLIST0。

此指令不能跟 AT+DIRADV、AT+WHITELIST、AT+ADVMODE 同时使用。

DX-BT24-PA 不支持此指令

举例:

设置打开自动添加白名单,可记忆白名单个数为3。 发送:AT+AUTOLIST1,3 返回:OK

#### 5.3.6. 设置\查询—清除白名单

| 功能 | 指令 | 响应 | 说明 |
|----|----|----|----|
|    |    |    |    |

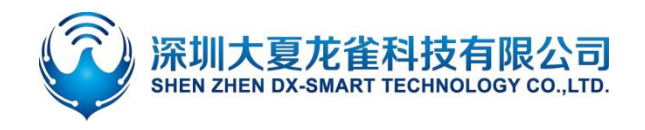

清除白名单 AT+CLEARLIST

备注:

每次添加白名单时都需要进行清除白名单。 DX-BT24-PA 不支持此指令

# 5.4. 连接指令

## 5.4.1. 设置\查询—通知上位机连接状态

| 功能   | 指令               | 响应                         | 说明         |
|------|------------------|----------------------------|------------|
| 查询参数 | AT+NOTI          | +NOTI= <param/>            | < param>序号 |
| 设置参数 |                  | NOTI- <pre>naram&gt;</pre> | 0:不通知      |
|      | AT+NOTI <param/> |                            | 1: 通知      |
|      |                  | ŬK                         | 默认值: 0     |

备注:

开启通知上位机连接状态后,模块被连接后返还 OK+CONN0x79AF13557E35(红色部分为主端地址)

## 5.4.2. 设置\查询—模块是否可被连接

| 功能   | 指令                  | 响应                 | 说明                    |
|------|---------------------|--------------------|-----------------------|
| 查询参数 | AT+ADVMODE          | +ADVMODE= <param/> | <param/> :参数值         |
| 设置参数 | AT+ADVMODE <param/> | ОК                 | 0:模块不可被连接<br>1:模块可被连接 |

#### 备注:

当状态配置成功时会返回 OK,且进行重启,若状态重复设置则返回 OK 不会进行重启。 此指令不能跟 AT+DIRADV、AT+ WHITELIST、AT+AUTOLIST 同时使用

# 5.5. 功耗指令

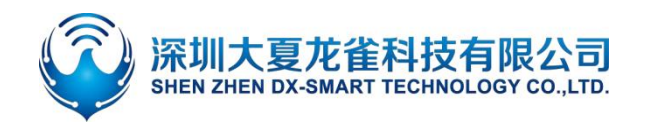

## 5.5.1. 设置\查询—节能模式

| 功能     | 指令               | 响应                    | 说明               |
|--------|------------------|-----------------------|------------------|
| 查询节能模式 | AT+PWRM          | +PWRM= <param/>       | <param/> (0、1、2) |
| 设置节能模式 | AT+PWRM <param/> | +PWRM= <param/><br>OK | 0: 低功耗模式         |
|        |                  |                       | 1:正常工作模式         |
|        |                  |                       | 2: 冬眠模式          |
|        |                  |                       | 默认值: 1           |

## 5.5.2. 设置\查询—是否关闭广播

| 功能     | 指令                    | 响应                 | 说明          |
|--------|-----------------------|--------------------|-------------|
| 查询广播状态 | AT+CLOSEADV           | +CLOSADV= <param/> | <param/> 序号 |
|        |                       |                    | 0:关闭广播      |
| 设置广播状态 | AT+CLOSEADV < param > | OK                 | 1: 打开广播     |
|        |                       |                    | 默认打开: 1     |

备注:

此指令可以用于降低功耗

#### 5.5.3. 设置\查询—广播时间间隔

| 功能                        | 指令               | 响应                | ì          | 兑明         |
|---------------------------|------------------|-------------------|------------|------------|
| 查询广播时间间隔                  | AT+ ADVI         | + ADVI = < param> | param: 0~F | 8—1022.5ms |
|                           |                  |                   | 0—100ms    | 9—1285ms   |
| 设置广播时间间隔 AT+ADVI <param/> |                  | 1—152.5ms         | A—2000ms   |            |
|                           |                  |                   | 2—211.25ms | B—3000ms   |
|                           | AT+ADVI <param/> | + ADVI = <param/> | 3—318.75ms | C—4000ms   |
|                           |                  | ОК                | 4—417.5ms  | D—5000ms   |
|                           |                  |                   | 5—546.25ms | E—6000ms   |
|                           |                  |                   | 6—760ms    | F—7000ms   |
|                           |                  |                   | 7—852.5ms  | 默认设置:5     |

注:下表为不同广播间隔下功耗对比,以下参数仅供参考,实际参数以实测为准。(DX-BT24-PA 不支持)

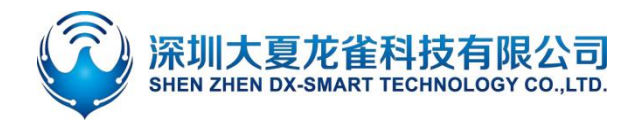

## DX-BT24&BT24-S&BT24-PA 串口应用指导

| 广播间隔时间 | 低功耗模式功耗 | 正常工作模式功耗 |
|--------|---------|----------|
| 100    | 71      | 329.67   |
| 152.5  | 50.09   | 313.65   |
| 211.25 | 37.48   | 300.58   |
| 318.75 | 27.62   | 290.38   |
| 417.5  | 21.24   | 285.78   |
| 546.25 | 16      | 282.53   |
| 760    | 13.11   | 281.66   |
| 852.5  | 12.14   | 28046    |
| 1022.5 | 9.14    | 279.05   |
| 1285   | 8.85    | 278.24   |
| 2000   | 8.40    | 277.57   |
| 3000   | 7.48    | 275.54   |
| 4000   | 6.56    | 275.16   |
| 5000   | 5.18    | 274.55   |
| 6000   | 4.60    | 273.9    |
| 7000   | 4.29    | 273.7    |

# 5.5.4. 查询\设置—模块发射功率

| 功能     | 指令                    | 响应                          | ł                                                          | 说明                                                   |
|--------|-----------------------|-----------------------------|------------------------------------------------------------|------------------------------------------------------|
| 查询发射功率 | AT+POWE               | +POWE= <powe></powe>        | <powe>序号:<br/>1.195 dB</powe>                              | 7: -2dB<br>8: -1dB                                   |
| 设置发射功率 | AT+POWE <powe></powe> | +POWE= <powe><br/>OK</powe> | 2: -13.5 dB<br>3: -10dB<br>4: -7dB<br>5: -5dB<br>6: -3.5dB | 9: 0dB<br>A: +1dB<br>B: +1.5dB<br>C: +2.5dB<br>默认: C |

备注:

此指令可以用于降低功耗和调节模块广播距离

# 5.6. 配对模式

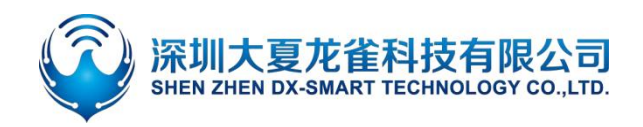

#### 5.6.1. 设置\查询—进入配对模式

| 功能     | 指令                     | 响应               | 说明                                                                                                    |
|--------|------------------------|------------------|----------------------------------------------------------------------------------------------------|
| 查询配对模式 | AT+SEADV               | +SEADV= <param/> | <pre><param/>广播包</pre>                                                                                                    |
| 设置配对模式 | AT+SEADV534d4152542d00 | OK<br>Power On   | 未进入配对模式广播包:<br>0302e0ff0319000009ff5844202<br>105211ad8<br>进入配对模式广播包:<br>0302ffe0319000816534d41525<br>42d0009ff5844202105211ad8<br>默认值:<br>0302e0ff0319000009ff5844202<br>105211ad8 |

#### 备注:

1、如需退出配对模式,可发送 AT+ CLEARADV 进行清除广播包内容即可。

 2、如果是多个从模块建议使用按键长按进入配对模式,因为多个模块同时设置进入配对模式后,主模块 将无法找到对应的模块,就失去了配对模式的意义。

# 5.7. 错误码一览表

EEROR=<>中错误码码的详细信息列举如下:

| 返回值 | 错误信息说明 |
|-----|--------|
| 101 | 参数长度错误 |
| 102 | 参数格式错误 |
| 103 | 参数数据异常 |
| 104 | 指令错误   |

# **6.** 增值服务

为满足客户各种功能要求,我司可以提供以下技术增值服务:

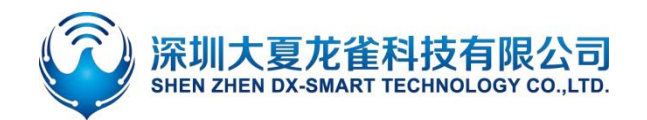

- 模块程序定制,如: IO 功能口定制, AT 指令定制,广播包定制等。
- 模块 PCB 硬件定制,可定制成客户需要的硬件要求。
- 各种蓝牙方案定制,可以根据客户需要,定制全套蓝牙软硬件解决方案。
- 全套联网解决方案定制,可以根据客户需求,定制全套可联网,网关解决方案。

如有以上定制需求,请直接跟我司业务人员联系。